## Настройка r\_keeper

ProAlert-агент устанавливается локально в ресторане, как правило на компьютер с кассовым сервером. Перед тем как это делать, нужно произвести предварительные настройки внутри r\_keeper. ProAlert-агент взаимодействует с кассовой частью r\_keeper через три механизма: 1) Общается с кассовым сервером через HTTP-XML интерфейс; 2) Получает от кассового сервера информацию через интерфейс HTTP Order Notify; 3) Выступает в роли виртуального сервиспринтера, получая от r\_keeper печать отчётов или иных кассовых документов;

### Настройка связи с HTTP-XML интерфейсом

На кассовом сервере нужно настроить HTTP-XML интерфейс. Производится стандартно, особенностей нет. Статья, описывающая настройку: Настройка XML интерфейса

Запоминаем IP-адрес кассового сервера и порт, на котором настроен интерфейс.

### Настройка HTTP Order Notify

Начиная с версии 7.6.5.371 настройки Http Order Notify находятся в «Свойствах» кассового сервера. У версий ниже указанной интерфейс добавляется на закладку «Устройства» кассового сервера. В данной статье пример настройки для актуальных версий r\_keeper. Сервис → Станции и устройства. В секции настроек «Http Order Notify» в параметре DestURLs вписываем значение вида

#### http://127.0.0.1:11130/api/v1/events

В данном примере: 127.0.0.1 - IP-адрес компьютера где будет установлен ProAlert-агент. Обычно это компьютер с кассовым сервером. 11130 - порт ProAlert-агента, по которому он готов принимать информацию. Last update: 2025/01/22 external:pro\_alert:01\_install\_and\_settings:01\_rk\_settings https://wiki.carbis.ru/external/pro\_alert/01\_install\_and\_settings/01\_rk\_settings 13:08

| Кассовые станции и устроиства |                        |                                            |                       |                      |  |  |  |
|-------------------------------|------------------------|--------------------------------------------|-----------------------|----------------------|--|--|--|
|                               | 🥙 Устройства 🛷 К       | 🌯 Устройства 🛷 Кассовые станции 🗹 Свойства |                       |                      |  |  |  |
| на Стовый ресторан            | 🗏 Ограничения          |                                            | Сетевой ID            | MID_PROCART          |  |  |  |
| 🔄 🗾 Кассовый сервер           | Подключаться к         | Подключаться к                             |                       |                      |  |  |  |
|                               | 🗏 Синхронизация        |                                            | Статус                | Активный             |  |  |  |
|                               | Автоматическое обно    | : 🗹                                        | 🗏 HTTP Ограничения    | a                    |  |  |  |
|                               | Проверять соединен     |                                            | HTTP API              | A HTTP Access        |  |  |  |
|                               | Online данные прода»   |                                            | Web интерфейс         | A HTTP Access        |  |  |  |
|                               | Данные закрытых см     |                                            | XML интерфейс         | A HTTP Access        |  |  |  |
|                               | Справочники            |                                            | 🗏 HTTP Server         |                      |  |  |  |
|                               | БД Модулей             |                                            | HTTP Bind Address     |                      |  |  |  |
|                               | 🗏 Backup               |                                            | Use Free Listen Port  |                      |  |  |  |
|                               | Кол-во копий           | 100                                        | Max count log files   | 0                    |  |  |  |
|                               | Путь для Backup        |                                            | HTTP log path         |                      |  |  |  |
|                               | Кол-во смен            | 100                                        | Log HTTP query and re |                      |  |  |  |
|                               | Периодичность          | 1560                                       | Not log command list  |                      |  |  |  |
|                               | Кол-во чеков           | 100                                        | HTTP Data Port        | 9299                 |  |  |  |
|                               | Выполнять backup       |                                            | 🗏 Лицензирование -    | общее                |  |  |  |
|                               | 🗏 HTTP Order Notify    |                                            | Ключ защиты - Номер   | DE044780             |  |  |  |
|                               | DestURLs               | http://127.0.0.1:11130/api/v1/events       | Ключ защиты - Физич   | DE044780             |  |  |  |
|                               | Имя файла лога         |                                            | 🗏 Лицензирование -    | кассовые станции     |  |  |  |
|                               | Уровень лога           | Только ошибки                              | Лицензионный ключ     | 8598-46508-41        |  |  |  |
|                               | FTP Server             |                                            | Дата окончания        | 09.03.2023           |  |  |  |
|                               | FTP Bind Address       |                                            | Количество станций    | 1                    |  |  |  |
|                               | FTP Data Connection I  | 20                                         | 🗏 Основное            |                      |  |  |  |
|                               | Use Free Listen Port   |                                            | Маска файла логов     |                      |  |  |  |
|                               | FTP Listen Commands    | 21                                         | Сервер синхронизаци   |                      |  |  |  |
|                               | 🗏 Главное              |                                            | 🗏 Обработка online д  | анных                |  |  |  |
|                               | GUID                   | 152256832-2F28-4F29-9876-437C376156        | Периодичность выгрч   | 00:03                |  |  |  |
|                               | Идентификатор          | 15001                                      | 🗏 Лицензировние - м   | иобильные устройства |  |  |  |
|                               | Название               | Кассовый сервер                            | PDA лицензионный к.   |                      |  |  |  |
|                               | <                      |                                            |                       | >                    |  |  |  |
|                               | Главное:: Общие главны | е свойства з дементов                      |                       |                      |  |  |  |
|                               |                        |                                            |                       |                      |  |  |  |
|                               |                        |                                            |                       |                      |  |  |  |
|                               |                        |                                            |                       |                      |  |  |  |

Например, он может уже использоваться для KDS Pro или Guest Screen. В этом случае в DestURLs вписываются сразу две настройки через «;» Пример как будет выглядеть тогда строка настройки: http://127.0.0.1:11130/api/v1/events;https://127.0.0.1:1234/orderTaker В этом случае нужно обязательно вписывать лицензию на http order notify, которая всегда доступна вместе с лицензией KDS Pro или Guest Screen. Если интерфейс используется только для бота ProAlert - то эту лицензию вписывать не нужно. В системе лицензирования она называется «R-Keeper модуль Интерфейс уведомлений о заказах ПО». Генерируется без кода запроса, вписывается в свойства ресторана.

| Кассовые станции и устройства |                           |                  |                            |                    |  |  |  |
|-------------------------------|---------------------------|------------------|----------------------------|--------------------|--|--|--|
| 🖃 🐻 Тестовый ресторан         | Кассовые серверы Свойства |                  |                            |                    |  |  |  |
| 🗄 / 遭 Кассовый сервер         | 🗏 Основное                |                  | Площадь ресторана          |                    |  |  |  |
| 🔄 🕢 Центральный Офис          | Адрес                     |                  | Головная организация       |                    |  |  |  |
|                               | Адрес GUID                |                  | Счет для недостачи         |                    |  |  |  |
|                               | Базовая валюта            | 🔼 1 Pytónu       | Счет для излишков          |                    |  |  |  |
|                               | Концепция                 |                  | Субсчет для излишков       |                    |  |  |  |
|                               | Включение автоматически   |                  | НТТР Адрес сервера дост    |                    |  |  |  |
|                               | Франчайзи                 |                  | Код ресторана DCTips       |                    |  |  |  |
|                               | Полный код ресторана      | 730410001        | Код по умолчанию DCTips    |                    |  |  |  |
|                               | Координата Широта         | 0,000000000      | 🗏 Сгруппированные свой     | іства              |  |  |  |
|                               | Координата Долгота        | 0,000000000      | Web Мониторинг             |                    |  |  |  |
|                               | Национальная валюта       | 🔺 1 Fytiau       | Web Мониторинг Дата        |                    |  |  |  |
|                               | Дата открытия             |                  | Web Отчеты                 |                    |  |  |  |
|                               | 🗄 Часы работы (расписание |                  | Web Отчеты Дата            |                    |  |  |  |
|                               | Владелец                  |                  | XML: Сохранение заказа     |                    |  |  |  |
|                               | Регион                    | 🙇 99999 Основной | — XML: Сохранение заказа Д |                    |  |  |  |
|                               | Цена Store House          |                  | HTTP Order Notify          |                    |  |  |  |
|                               | Торговая группа Store Hou |                  | HTTP Order Notify Дата     |                    |  |  |  |
|                               | 🗏 Главное                 |                  | 🗏 Назначения принтеров     | i                  |  |  |  |
|                               | Код                       | 1                | Автозакрытие смены         |                    |  |  |  |
|                               | Внешний код               | 1                | Для XML отчетов            |                    |  |  |  |
|                               | < GUID                    | (FC188836-4D7F-4 | бот PraAlert               | 🔼 7 принтер ProAle |  |  |  |
|                               | Идентификатор             | 1                | Для Пейджеров              |                    |  |  |  |
|                               | Название                  | Тестовый рестора | Для пречеков               |                    |  |  |  |
|                               | Статус                    | Активный         | Для чеков                  |                    |  |  |  |
|                               | Код Store House           | 1                | Отчеты                     |                    |  |  |  |
|                               | 🔲 Ограничения             |                  | Принтер А4                 |                    |  |  |  |
|                               | Привилегия на объект      |                  | Просмотр на экране         |                    |  |  |  |
|                               | Право доступа             |                  | Терминал авторизации       |                    |  |  |  |
|                               | Расширенные свойства      | а                |                            |                    |  |  |  |
|                               | HTTP Order Notify::       |                  |                            |                    |  |  |  |

### Настройка виртуального принтера для ProAlert

Настройки → Печать → Назначения принтеров. Создаём новое назначение принтера, называем его «Бот ProAlert». Галку «На ресторан» **ставить нужно**. Данный параметр критичен, без него работать не будет.

| 🕤 Назначения принтеров                                       |                             |                                |              |           |             |        | - • • |
|--------------------------------------------------------------|-----------------------------|--------------------------------|--------------|-----------|-------------|--------|-------|
| Автозакры бот РгоАlett<br>смены<br>Принтер А4<br>авторизации | Дисплей Д.<br>покупателя от | ля XML Для<br>пчетов Пейджеров | Для пречеков | Для чеков | Не печатать | Отчеты |       |

Сервис → Станции и устройства. Находим станцию, которая всегда включена при работе ресторана. Это может быть касса или WinPrint. На эту кассу добавляем драйвер «Print to TCP/IP Printer (Windows)» и принтер «Plain Text». IP-адрес - указываем адрес компьютера, на котором

# будет установлен ProAlert-агент. Порт - указываем порт, на котором ProAlert-агент будет принимать печать из r\_keeper.

| 👼 Кассовые станции и устройства                                         |                                                                                                    |                                                                                                    |  |  |  |  |
|-------------------------------------------------------------------------|----------------------------------------------------------------------------------------------------|----------------------------------------------------------------------------------------------------|--|--|--|--|
| Bree                                                                    | 🌒 Истройства 🚔 Принтеры 🕞 Тарификаторы 🙆 Поз                                                                                                    |                                                                                                    |  |  |  |  |
| Тестовый ресторан<br>Кассовый сервер<br>Касса<br>Шентральный Офис       | Windows Video Driver (Window Mode)                                                                                                    |                                                                                                    |  |  |  |  |
|                                                                         | Windows Video Driver (Window Mode)  Print To TCP/IP printer (Windows)  Demonstrate TCP/IP printer #1  Windows printer #1                                              | Плавное         Комментарий       TCP/IP printer without special protocol All n.         DLL filename       PtTCPw. dll         Версия драйвера       1.7         Информация о верси       0.10.10.200         Printer port       11131         Log file       1.1111 |  |  |  |  |
|                                                                         |                                                                                                    | Printer address:: Printer IP address. Should be filled                                                                                                    |  |  |  |  |
| Bce                                                                     | 🐏 Horpoversa 🕂 Doundon I 🕞 Tabudun atabu 🙆 Doa                                                                                                    |                                                                                                    |  |  |  |  |
| Сорон<br>Сорон<br>Кассовый сервер<br>Касса<br>Сорон<br>Центральный Офис | Scrpoйства Ipинтеры I тарификаторы Q Доза<br>Windows Video Driver (Window Mode)<br>Print To TCP/IP printer (Windows)<br>└ि Plain text #1<br>Windows printer #1<br>└ 0 | аторы 💽 Весы 🖾 Свойства<br>Комментарий<br>DLL filename Plaintex dll<br>Версия драйвера 2<br>Информация о верси<br>= Опции<br>Солчен to unicode No                                                                                                    |  |  |  |  |

На закладке «принтеры» создаём логический принтер и привязываем к созданному только что на закладке «Устройства».

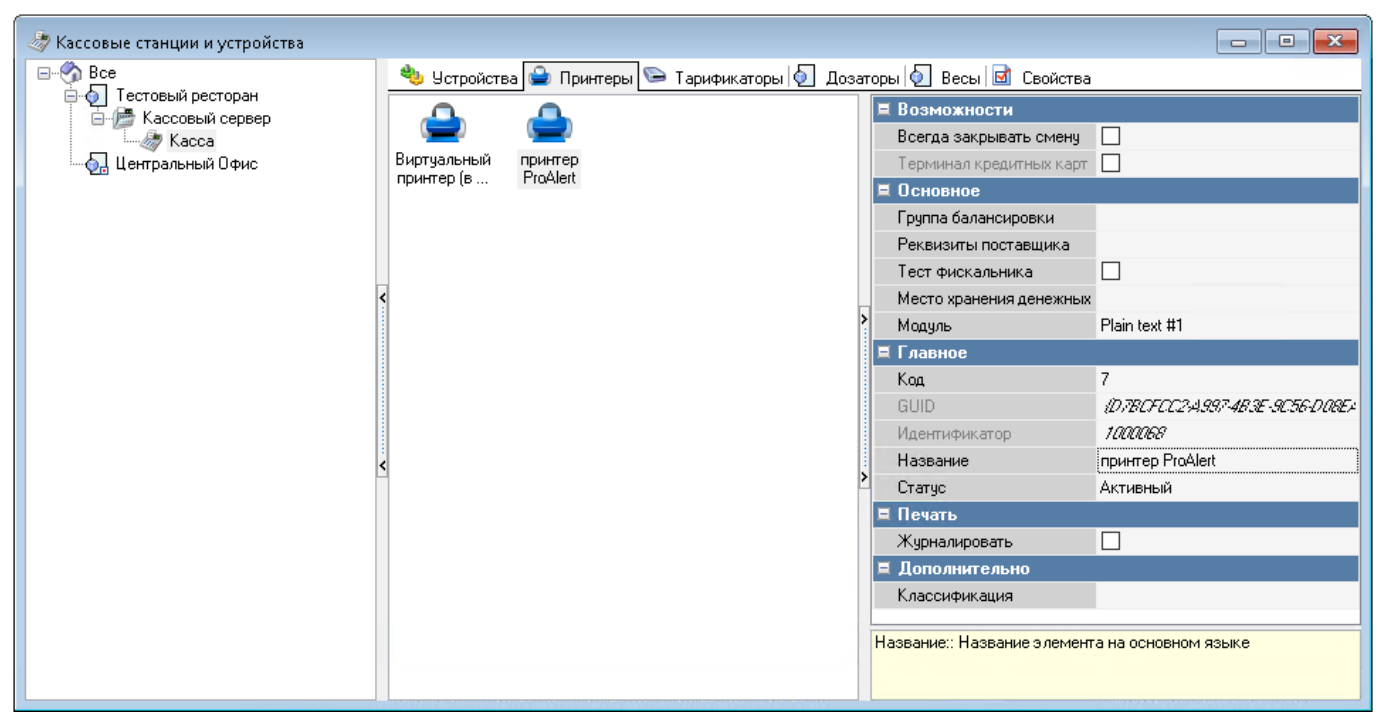

В свойствах ресторана указываем назначение принтера «бот ProAlert» = «принтер ProAlert».

| 🥭 Кассовые станции и устройства |                                    |                         |                             | - • <b>•</b>           |  |  |
|---------------------------------|------------------------------------|-------------------------|-----------------------------|------------------------|--|--|
| Bce                             | 📂 Кассовые серверы 🗹 Свойства      |                         |                             |                        |  |  |
| Пестовый ресторан               | 🗏 Основное                         |                         | 💻 Ограничения               |                        |  |  |
|                                 | Адрес                              |                         | Привилегия на объект        |                        |  |  |
|                                 | Адрес GUID                         |                         | Право доступа               |                        |  |  |
|                                 | Базовая валюта                     | 🔼 1 Fytiau              | 🗏 Назначения принтеров      |                        |  |  |
|                                 | Концепция                          |                         | Автозакрытие смены          |                        |  |  |
|                                 | Включение автоматических проводо   |                         | Для XML отчетов             |                        |  |  |
|                                 | Франчайзи                          |                         | бот ProAlert                | 🛽 7 принтер ProAlert 🔵 |  |  |
|                                 | Полный код ресторана               | 730410001               | Для Пейджеров               |                        |  |  |
|                                 | Координата Широта                  | 0,000000000             | Для пречеков                |                        |  |  |
|                                 | Координата Долгота                 | 0,000000000             | Для чеков                   |                        |  |  |
|                                 | Национальная валюта                | 🛕 1 Fytiau              | Отчеты                      |                        |  |  |
|                                 | Дата открытия                      |                         | Принтер А4                  |                        |  |  |
|                                 | 🛨 Часы работы (расписание)         |                         | Просмотр на экране          |                        |  |  |
|                                 | Владелец                           |                         | Терминал авторизации        |                        |  |  |
|                                 | Регион                             | 🙆 99999 Основной регион | 🗏 Расширенные свойства      |                        |  |  |
|                                 | Цена Store House                   |                         | Площадь ресторана           |                        |  |  |
|                                 | Торговая группа Store House        |                         | Головная организация        |                        |  |  |
|                                 | 📮 Главное                          |                         | Счет для недостачи          |                        |  |  |
| -                               | Код                                | 1                       | Счет для излишков           |                        |  |  |
|                                 | Внешний код                        | 1                       | Субсчет для излишков        |                        |  |  |
|                                 | GUID                               | \FC188836-4D7F-4EF9-80\ | НТТР Адрес сервера доставки |                        |  |  |
|                                 | Идентификатор                      | 1                       | Код ресторана DCTips        |                        |  |  |
|                                 | Название                           | Тестовый ресторан       | Код по умолчанию DCTips     |                        |  |  |
|                                 | Статус                             | Активный                | 🗏 Сгруппированные свойства  |                        |  |  |
|                                 | Код Store House                    | 1                       | Web Мониторинг              |                        |  |  |
|                                 | <                                  |                         |                             | >                      |  |  |
|                                 | бот ProAlert:: Назначение принтера |                         |                             |                        |  |  |
|                                 |                                    |                         |                             |                        |  |  |
|                                 |                                    |                         |                             |                        |  |  |

На данное назначение принтера теперь можно отправлять любые документы - пречеки, сервис-чеки, отчёты и т. д. Всё что касса отправит на этот принтер, будет передано в бота «как есть».

Убедитесь, что на этот виртуальный принтер направлено только назначение принтера «бот ProAlert». Не нужно направлять на него «для XML-отчётов».

Важно: нельзя использовать «графические макеты» - они не поддерживаются.

### Настройка автоотчёта общей смены

Чтобы при закрытии общей смены на кассе в telegram-бот автоматически приходили нужные отчёты за день, нужно настроить «Автоотчёт общей смены» в используемой в ресторане схеме печати. Настройки → Печать → Схемы печати. Выбрать используемую в данном ресторане и найти в ней представление документа «Автоотчёт общей смены». Выбрать «класс основного принтера» = «бот ProAlert». Выбрать макеты отчётов, которые требуются при закрытии общей смены. **Важно:** чтобы это работало, внутри чата в телеграм в настройках фильтров уведомлений должно быть включено «Печать документов из r\_keeper».

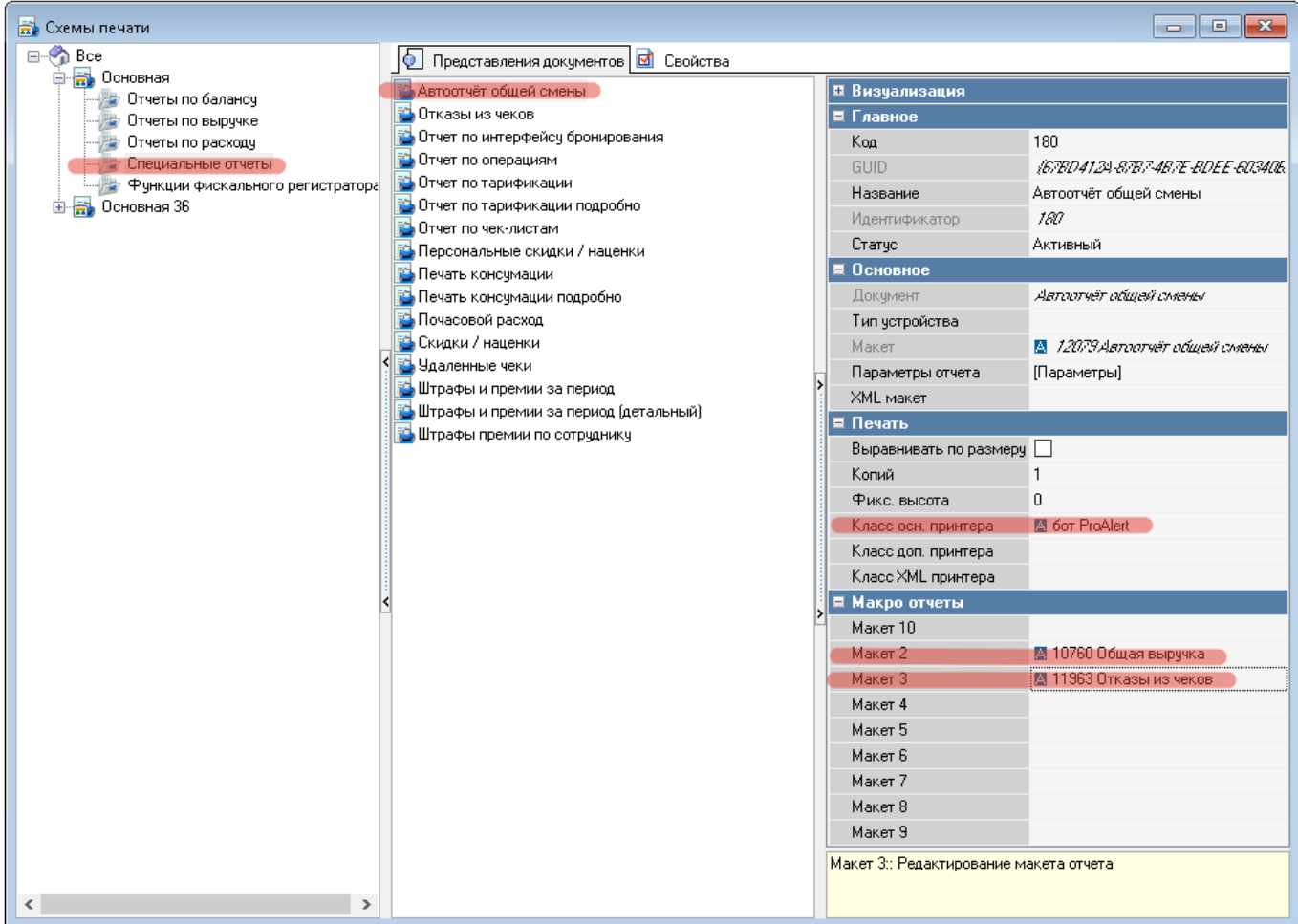

#### Дополнительные необязательные настройки

#### Вывод на виртуальный принтер сервис-чеков

На виртуальный принтер телеграм-бота можно печатать из r\_keeper любые документы. Например, можно направить на него какие-то сервис-чеки. Вся печать будет проброшена в чат с ботом. **Важно:** нельзя использовать «графические макеты» - они не поддерживаются.

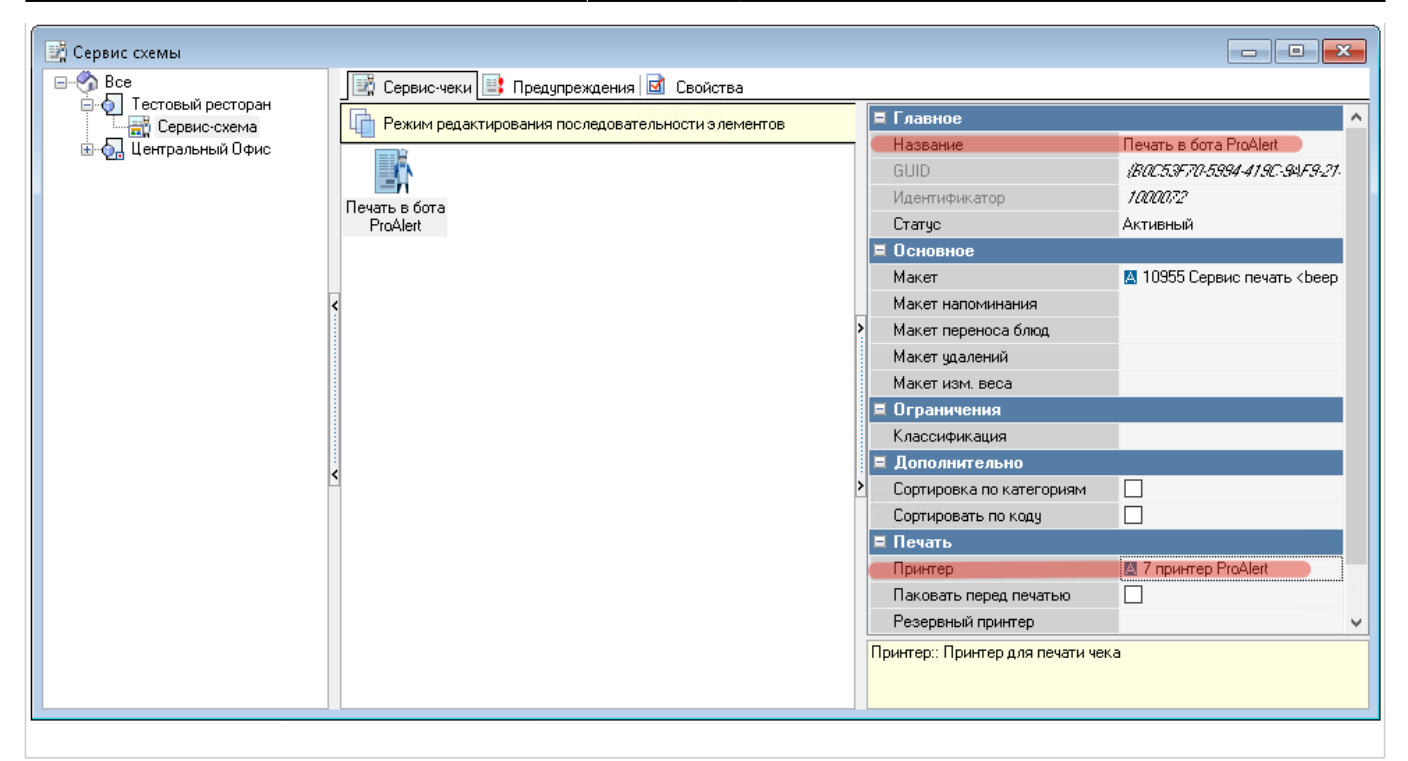

#### Настройка учёта рабочего времени на кассовой станции

С версии r\_keeper 7.07.00.369 появилась возможность передавать информацию о движении персонала (прибытие/убытие) и отработанных часах прямо в бота ProAlert. Настройка учёта рабочего времени, а так же принцип работы описаны в данной статье.

Last update: 2025/01/22 external:pro\_alert:01\_install\_and\_settings:01\_rk\_settings https://wiki.carbis.ru/external/pro\_alert/01\_install\_and\_settings/01\_rk\_settings 13:08

| Яицензия корректна | r_keeper                                                  |   |      |     |  | 15 52<br>℃ |
|--------------------|-----------------------------------------------------------|---|------|-----|--|------------|
|                    |                                                           | 7 | 8    | 9   |  |            |
|                    | Зарегистрируйтесь магнитной картой<br>или кодом с паролем | 4 | 5    | 6   |  |            |
|                    | Код                                                       | 1 | 2    | 3   |  |            |
|                    | Пароль                                                    | 0 |      | Удл |  |            |
|                    | Приход Уход                                               |   | Ввод |     |  | <b>@</b>   |
|                    |                                                           |   |      |     |  |            |
|                    |                                                           |   |      |     |  | G          |
|                    |                                                           |   |      |     |  | X          |

#### Настройка ввода комментария при удалении сохраненного блюд

Опция поддержана от версии ProAlert 1.0.41.120. Что бы активировать нужно перейти в r\_keeper → Заказ → Причины удаления. Выбрать нужную причину и в свойствах отметить галочку «Ввод имени».

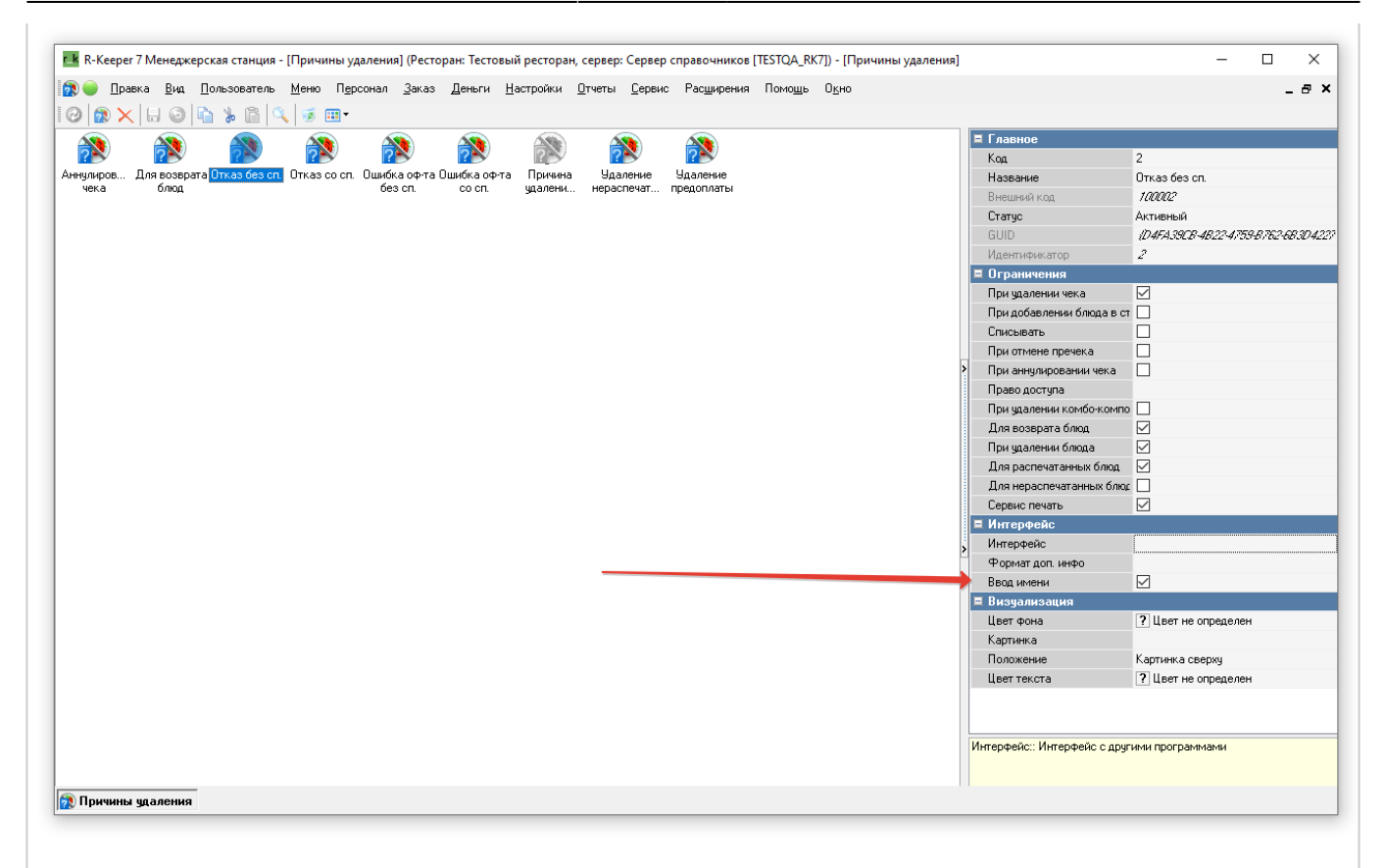

Last update: 2025/01/22 external:pro\_alert:01\_install\_and\_settings:01\_rk\_settings https://wiki.carbis.ru/external/pro\_alert/01\_install\_and\_settings/01\_rk\_settings 13:08

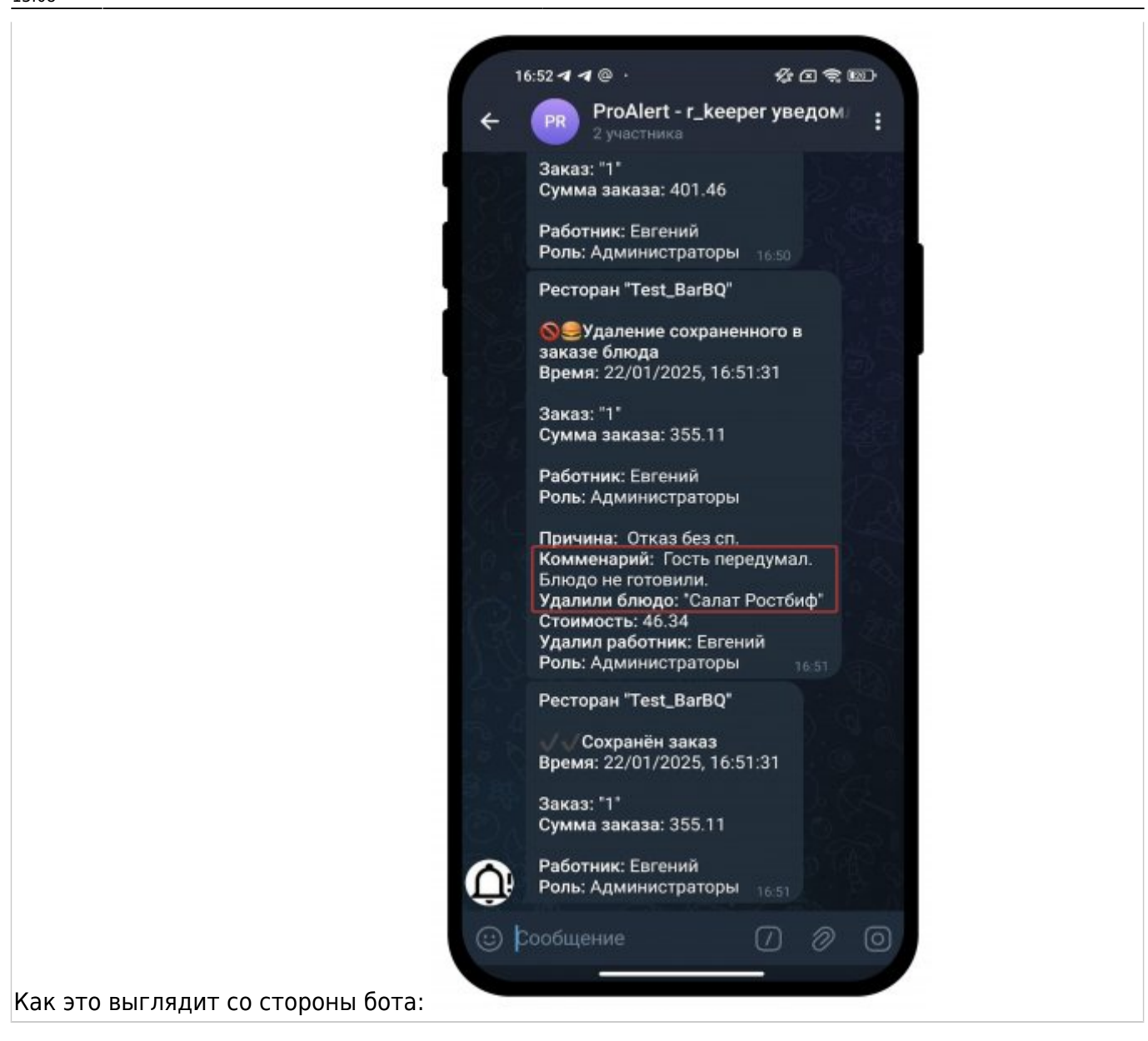

From: https://wiki.carbis.ru/ - База знаний ГК Карбис

Permanent link: https://wiki.carbis.ru/external/pro\_alert/01\_install\_and\_settings/01\_rk\_settings

Last update: 2025/01/22 13:08